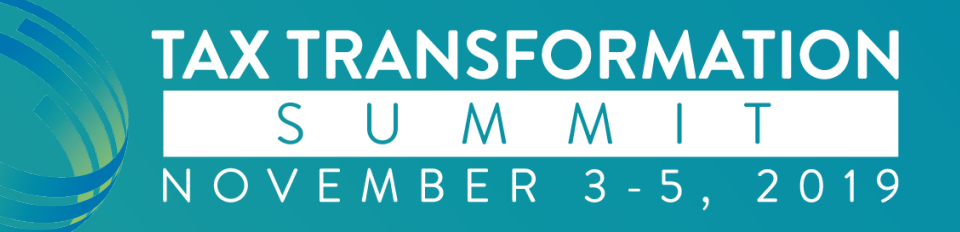

#### SPbinder – Did you know? Miranda Carlson, CPA

Client Success Manager

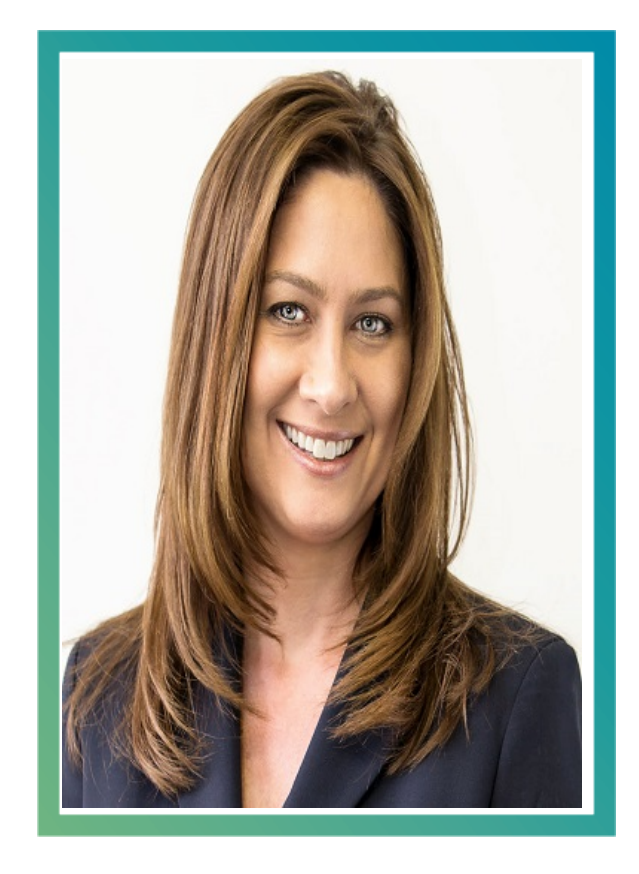

#### **Miranda Carlson**

Miranda Carlson is a Client Success Manager for SurePrep, a leading provider of tax productivity solutions to U.S. public accounting firms. Prior to joining SurePrep, Miranda spent many years in public accounting for various firms. Miranda has been with SurePrep since September 2005.

As a Client Service Manager at SurePrep, LLC, Miranda provides consulting services to firms, helping them integrate the SurePrep solution into their current workflow. Miranda also has support and retention responsibilities.

Miranda is a licensed CPA in the state of Wisconsin. She received a Bachelor of Science in Accounting from Upper lowa University in 1993.

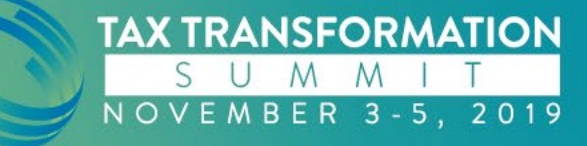

### **Session Objective**

- The objective of this session is to highlight some of the features and functionalities that are not as commonly used.
- These "did you know" topics have been targeted to make the use of SPbinder more efficient.

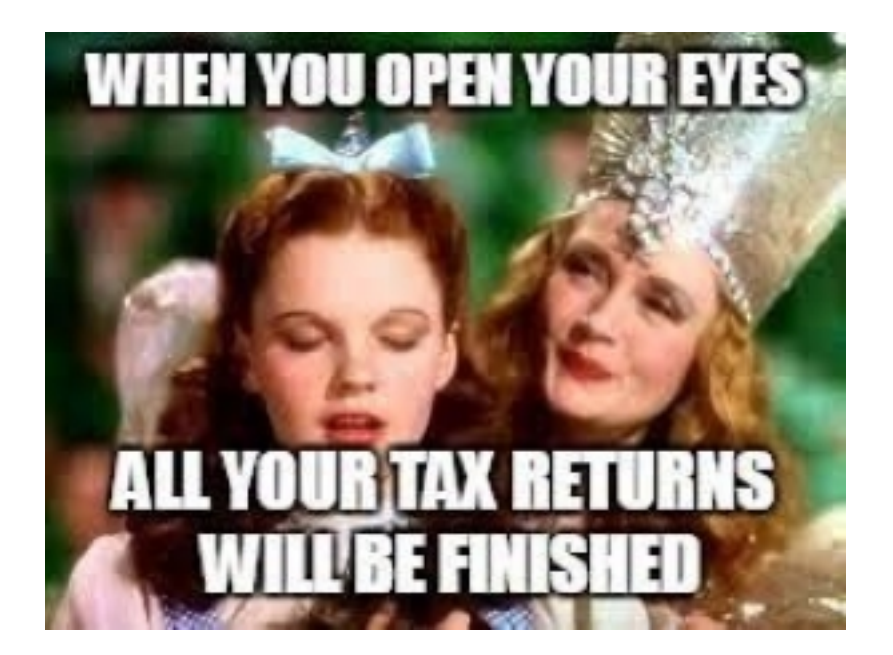

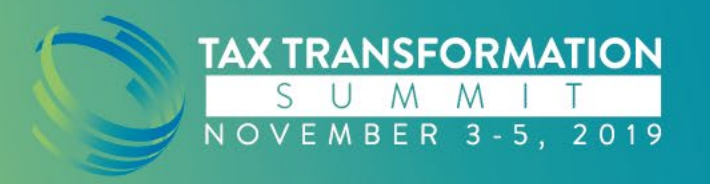

### SPbinder – Did you know.....

- 1. Custom binder template
- 2. Customize workpaper stamps
- 3. Index Tree Search
- 4. View source documents in original scan order
- 5. Maximize the OCR capabilities of the calculator

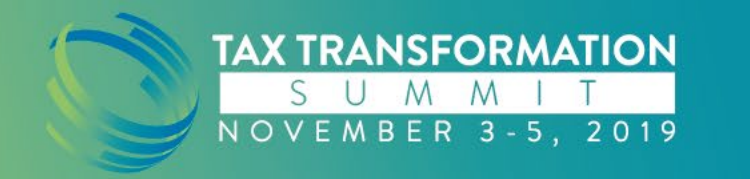

### **Create custom binder templates**

- Start with the SurePrep pre-defined template
  - Make a copy
  - Add your changes
    - Add a workpaper
    - Rename folders
    - Rearrange folders
  - Save as your own Custom binder template

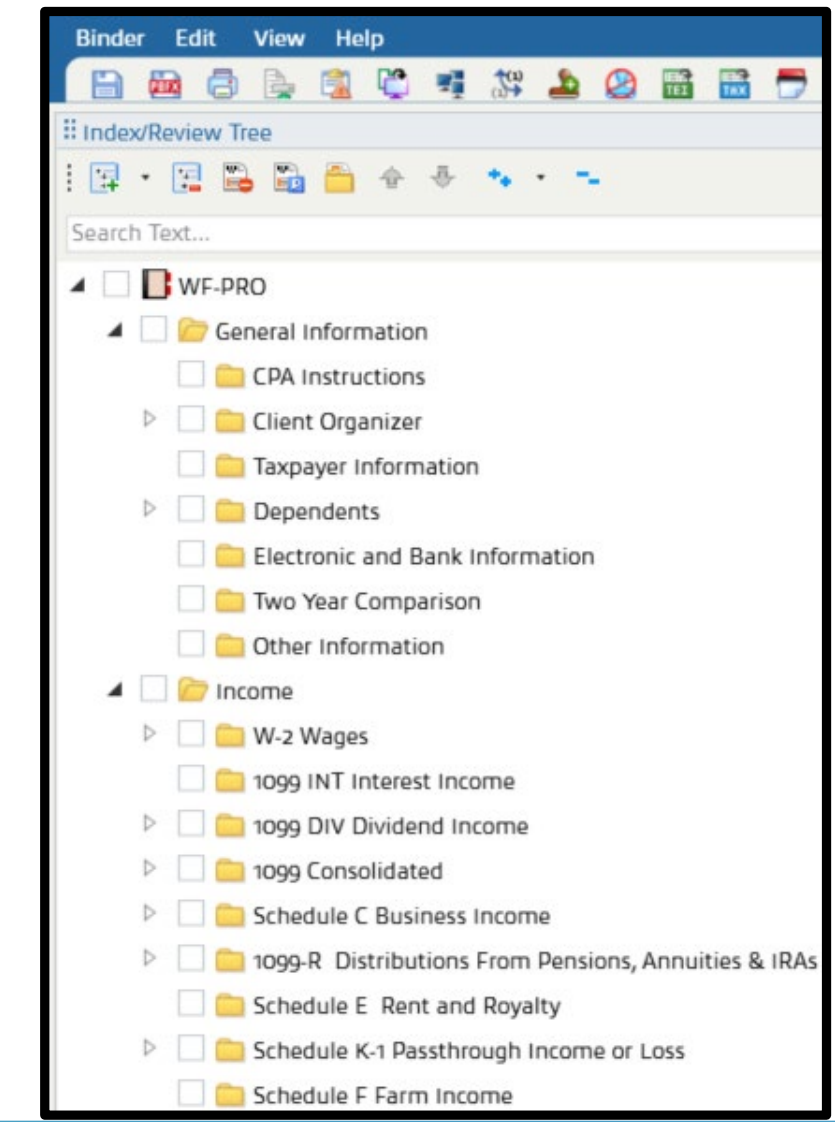

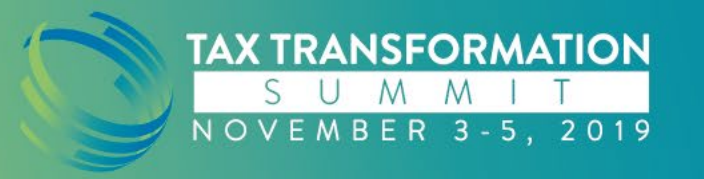

#### **Create custom binder templates**

- Too many folders? Delete unused folders?
  - Some folders are mapped by OCR to export to the tax return. Be cautious deleting these from your custom template.
  - TIP: In SPbinder, use the Active Folders icon to narrow down the Index Tree to only display folders with active data

| Index/Review Tree |   |      |        |        |     |   |
|-------------------|---|------|--------|--------|-----|---|
| i 🛱 • 🖼 🖺 🛍       | - | 令    | \$     | **     | •   | - |
| Search Text       |   | Show | Active | e Fold | ers |   |

| Sea | Search Text                                          |  |  |  |  |  |  |  |  |  |  |  |
|-----|------------------------------------------------------|--|--|--|--|--|--|--|--|--|--|--|
| 4   | WF-PRO                                               |  |  |  |  |  |  |  |  |  |  |  |
|     | General Information                                  |  |  |  |  |  |  |  |  |  |  |  |
|     | 🖻 📃 🧰 Income                                         |  |  |  |  |  |  |  |  |  |  |  |
|     | Itemized Deductions                                  |  |  |  |  |  |  |  |  |  |  |  |
|     | Foreign Information and Nonresident Alien Processing |  |  |  |  |  |  |  |  |  |  |  |
|     | 🖻 🗌 🧰 Unused                                         |  |  |  |  |  |  |  |  |  |  |  |

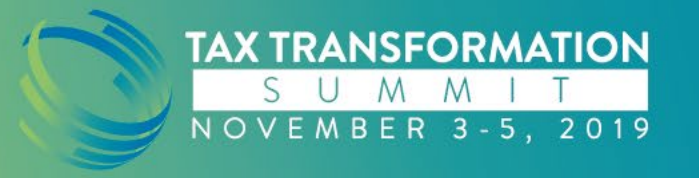

### **Create custom binder templates**

#### • Benefits:

- Have a standard checklist to be included in every binder?
  - TIP: Fillable PDF's will not remain fillable in SPbinder. Use stamps/mark up tools, or insert the checklist in Word or Excel format.
- Save time by eliminating the need to make the same manual adjustments on every return
- Standardization for all tax return workpapers

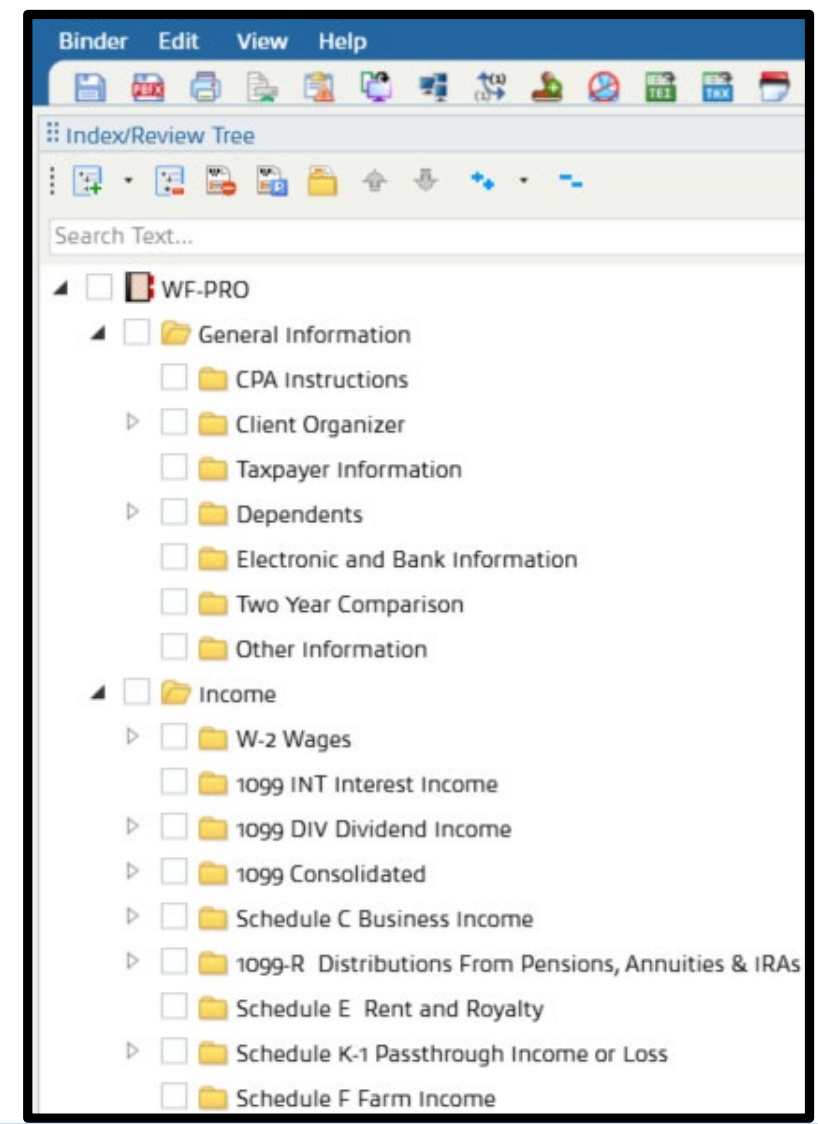

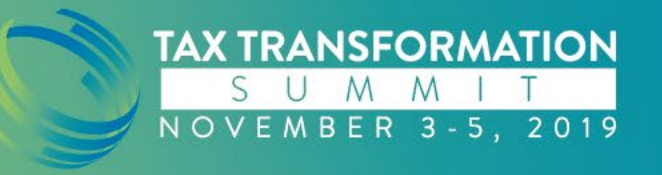

### **Customize Workpaper Stamps**

In addition to the predefined stamps that are available in every binder, you can:

Import existing images

 or
 Create your own design

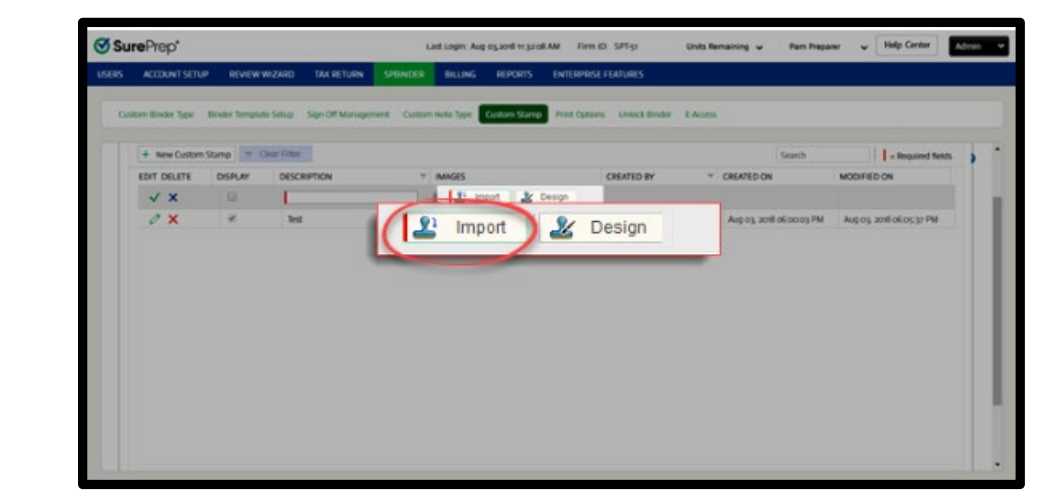

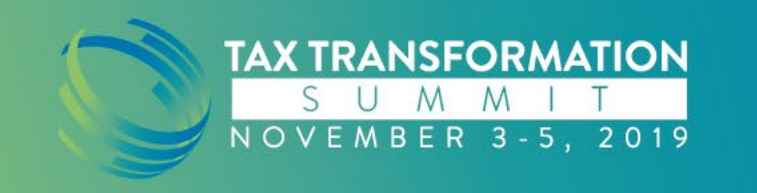

#### **Customize Workpaper Stamps**

Import an image from your computer

- The image file must have \*.gif, \*.bmp, \*.jpg, \*png, \*.tif or \*.tiff extension
- ➢Size cannot exceed 100 KB
- ≻Width & height no more than 65 x 15 pixels

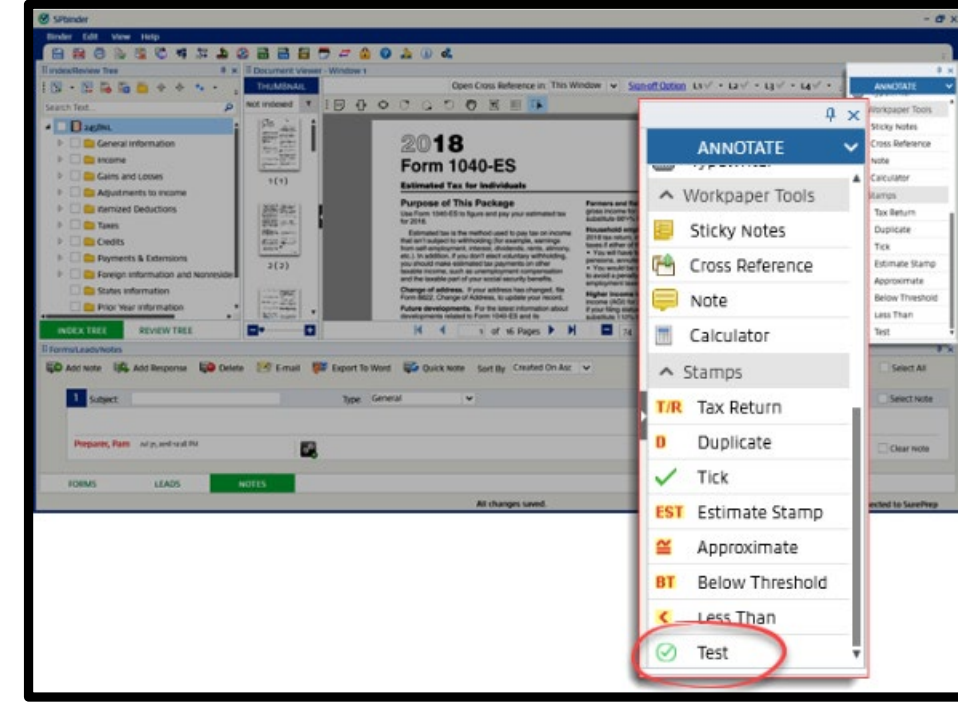

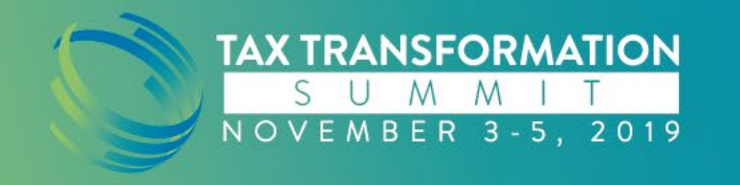

### Customize Workpaper Stamps

Create your own design with a text box or tick using the Custom Stamp Designer

Simple text with custom font & colors

Create multiple colored checkmarks to represent different levels of staff

Custom Stamps can only be created from the Admin menu

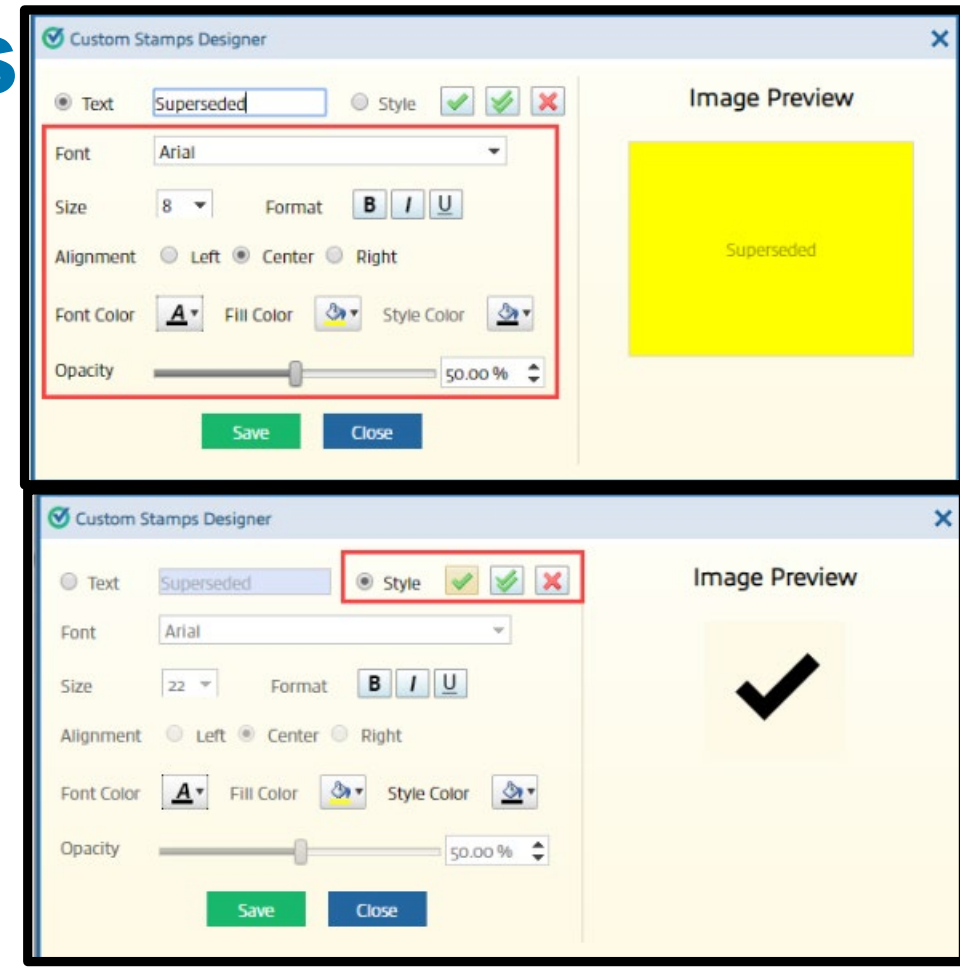

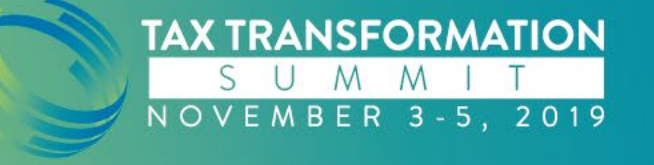

A couple seasons ago, SurePrep introduced a search box to the Index Tree.

- Search folder names, workpaper names, and proforma'd placeholders.
- Note: This is not an overall word search in documents

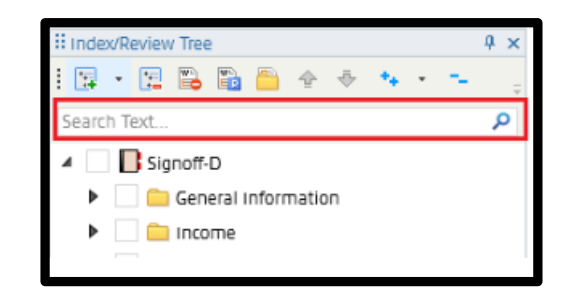

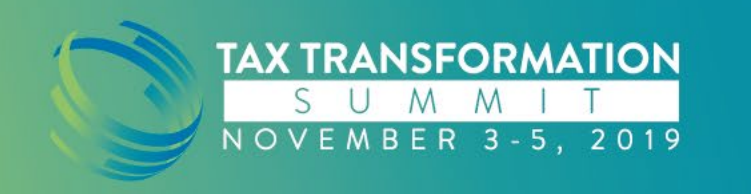

Tips to be more efficient using the Index Tree Search feature:

- 1. A document has been associated to the Superseded folder in the unused section.
  - To quickly locate the original, use the Search Text box to narrow down the tree by document name.
  - No need to navigate through the whole tree to find it

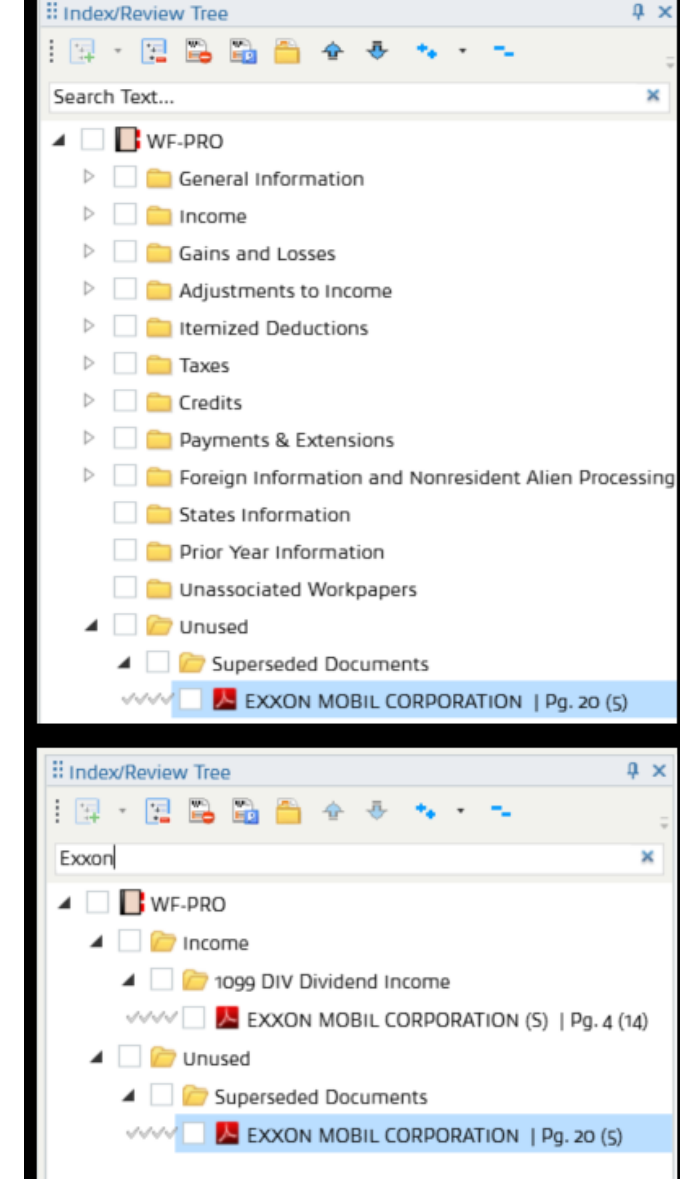

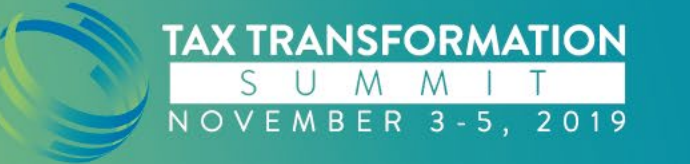

Tips to be more efficient using the Index Tree Search feature:

- 2. Quickly locate all the short term/long term pages to select and print to PDF to create an 8949 attachment
  - Type "term" in the search box
  - Select the pages
  - Use the print pages icon to print to PDF

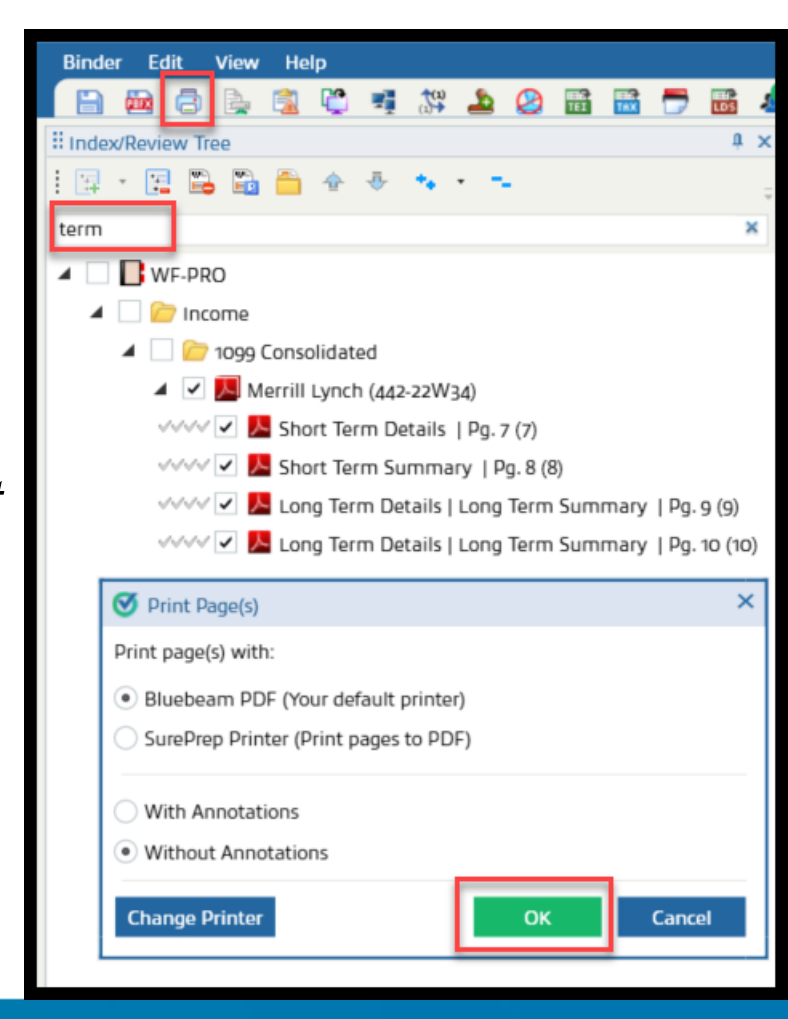

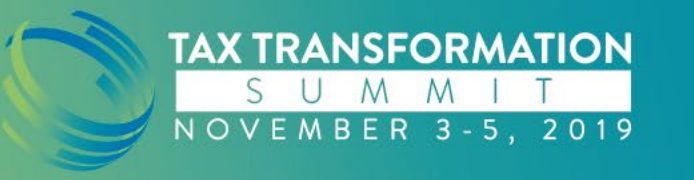

Tips to be more efficient using the Index Tree Search feature:

- 3. Quickly identify pages to be marked for rollforward to next year
  - Type "accrued interest" in the search box
  - Right click on the page(s)
  - Select "Mark Roll Forward"

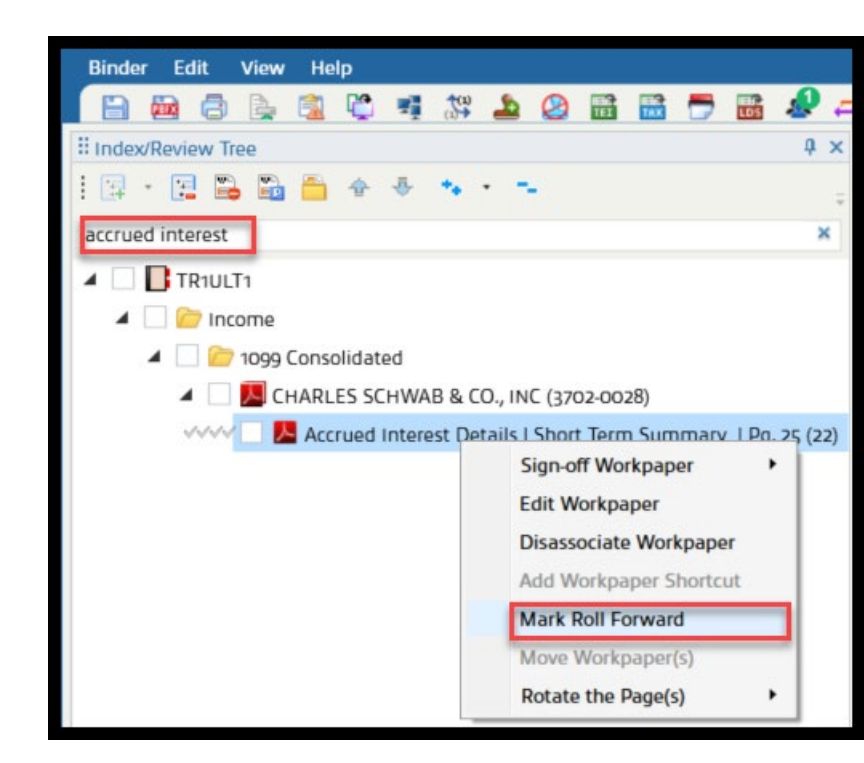

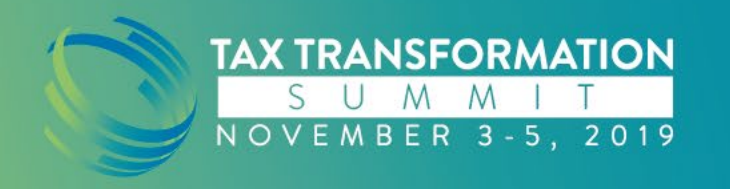

Tips to be more efficient using the Index Tree Search feature:

- 4. Sometimes comprised scans can cause pages of a brokerage statement to be unidentified and thrown into the Thumbnail
  - The 2<sup>nd</sup> page # in parenthesis, is the original scanned in page number
  - Type the number before this number in the search box to locate where the previous page is associated
  - Now you can drop this page from the Thumbnail right where it belongs

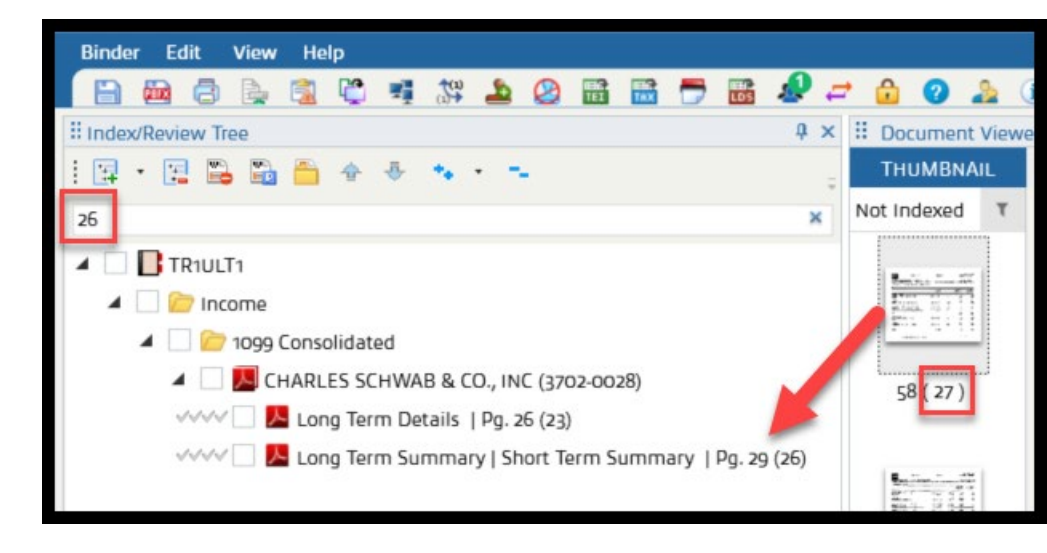

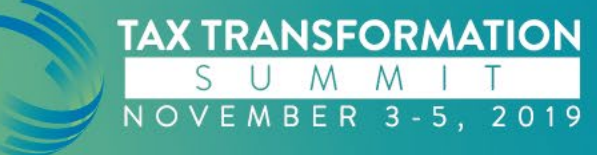

# View source documents in their original scanning order

- From the Review Tree, all pages can be viewed from the "Unreviewed Workpapers" section
  - Expand any level
  - By default, the pages are listed in the order they have been bookmarked in the Index Tree
  - Right click on Unreviewed Workpapers by.....
  - Select List Workpapers in scanning order
  - The order scanned is the number listed 2nd (in parenthesis)

| Binder Edit View Help                       |             |
|---------------------------------------------|-------------|
| - 🕒 📾 🗇 💺 🞕 🖤 🐗 🗱 🕭 🖉 🚟 👼 🛷 🚅 🏠             | 0 🎍 🤇       |
| II Index/Review Tree 4 × II Do              | cument View |
| і 🐢 🐜 🐃 🔛 🚦 👘 тн                            | UMBNAIL     |
| ✓ Missing Document(s) (8) ▲ Not In          | ndexed T    |
| ✓ Unreviewed T/R Stamp(s) (121)             |             |
| V Unreviewed Workpapers By L1-Preparer (60) |             |
| ✓ Unreviewed Workpapers By L2-Reviewer (60) | <u></u>     |
| ✓ Unreviewed Workpapers By L3-Signer (60)   | 9(77)       |
| Unreviewed Workpapers By L4-Partner (60     | 5(27)       |
| US NATIONAL BANK (T)   Pg. 1 (31)           |             |
| WHYNOT STOP INC (S)   Pg. 2 (1)             | 1           |
| FIRST PLACE BANK (J)   Pg. 3 (49)           | d           |
| WELLS FARGO BANK, N. A. (T)   Pg. 4 (       | wed         |
| Mark selected Workpaper(s) as Roll F        | orward      |
| MELLON INVESTOR SERVICES (T)   Pg           | II Forward  |
| EXXON MOBIL CORPORATION (S)   Pc            |             |
| GrantorLetter: Income Deduction Sum         |             |
| GrantorLetter: 1099-B Summary   Pg. 9       |             |
| Rotate the Page(s)                          | ,           |

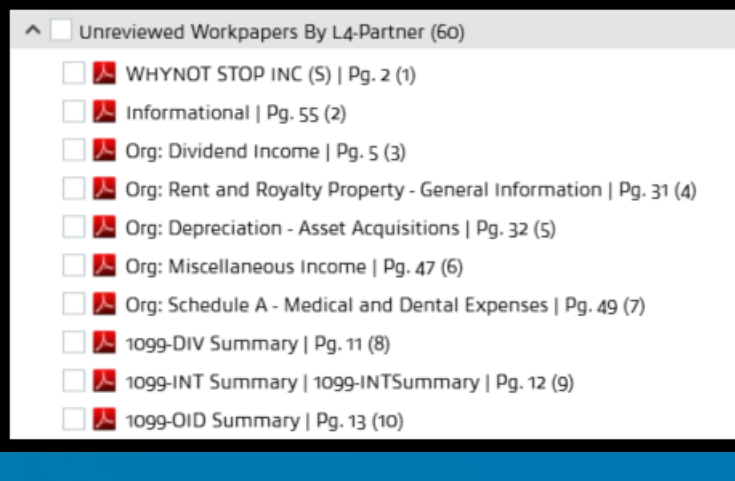

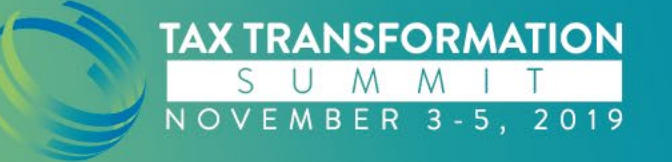

- Recent updates have been made to the functionality of SPbinder's Calculator
- 1. Reference amounts directly from the source document using the OCR feature

| <b>⊘</b> Sur           | 🛇 Sur V 🖉 10 Key Calculator (Binder ID: 372200, Client ID: cal-10-31, Firm ID: LDS-01, Tax Software: ProS 📁 🗖 🗙 |    |   |    |    |   |             |     |             |   |     |            |                   |      |          |        |    |   |
|------------------------|----------------------------------------------------------------------------------------------------|----|---|----|----|---|-------------|-----|-------------|---|-----|------------|-------------------|------|----------|--------|----|---|
| 008                    | <b>F</b>                                                                                                    |    | 5 | (° | ÷≣ | H | 2           | 6   | .00.<br>0.+ | F | • 1 | 0.=<br>00. | ₿+<br>.00         | Mode | 10KEY    | •      | (  | 2 |
| 8,849.87 + Create Tape |                                                                                                    |    |   |    |    |   |             |     |             |   |     |            | <b>→</b>          |      |          |        |    |   |
| Back CE C CT           |                                                                                                    |    |   |    |    | # | Т           | ext |             |   |     |            |                   |      | Input OP |        |    |   |
| мс                     | 7                                                                                                    | 8  | 0 | ,  | எ  |   | 1           |     |             |   |     |            |                   |      |          | 1,422. | 03 | + |
| me                     | '                                                                                                    | 0  | 9 |    |    |   | 2           |     |             |   |     |            |                   |      |          | 5      | 50 | + |
| MR                     | 4                                                                                                    | 5  | 6 | *  | А  |   | 3           |     |             |   |     |            |                   |      |          | 1,800. | 65 | + |
| MS                     | 1                                                                                                    | 2  | 3 | _  | 96 |   | 4           |     |             |   |     |            |                   |      |          | 2,987. | 24 | + |
|                        |                                                                                                    |    | - |    |    |   | 5           |     |             |   |     |            |                   |      |          | 789.   | 78 | + |
| M-                     | 0                                                                                                    | 00 |   |    |    |   | 6           |     |             |   |     |            |                   |      |          | 1,300. | 17 | + |
| M+                     | 0                                                                                                    | 00 |   | +  | =  |   |             |     |             |   |     |            |                   |      |          |        |    |   |
| Memory = o             |                                                                                                    |    |   |    |    |   | Item(s) = 6 |     |             |   |     |            | Result = 8,849.87 |      |          |        |    |   |

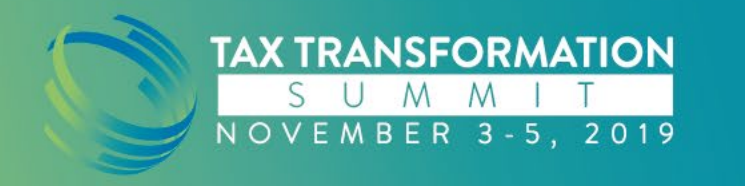

#### • TIPS:

- When highlighting, only include the number values (not descriptions and numbers)
- Try to avoid including lines or other images near the numbers
- Highlight the entire number (before and after the decimal point)
- If the numbers are too close together, or the image is not clear, type the number in manually

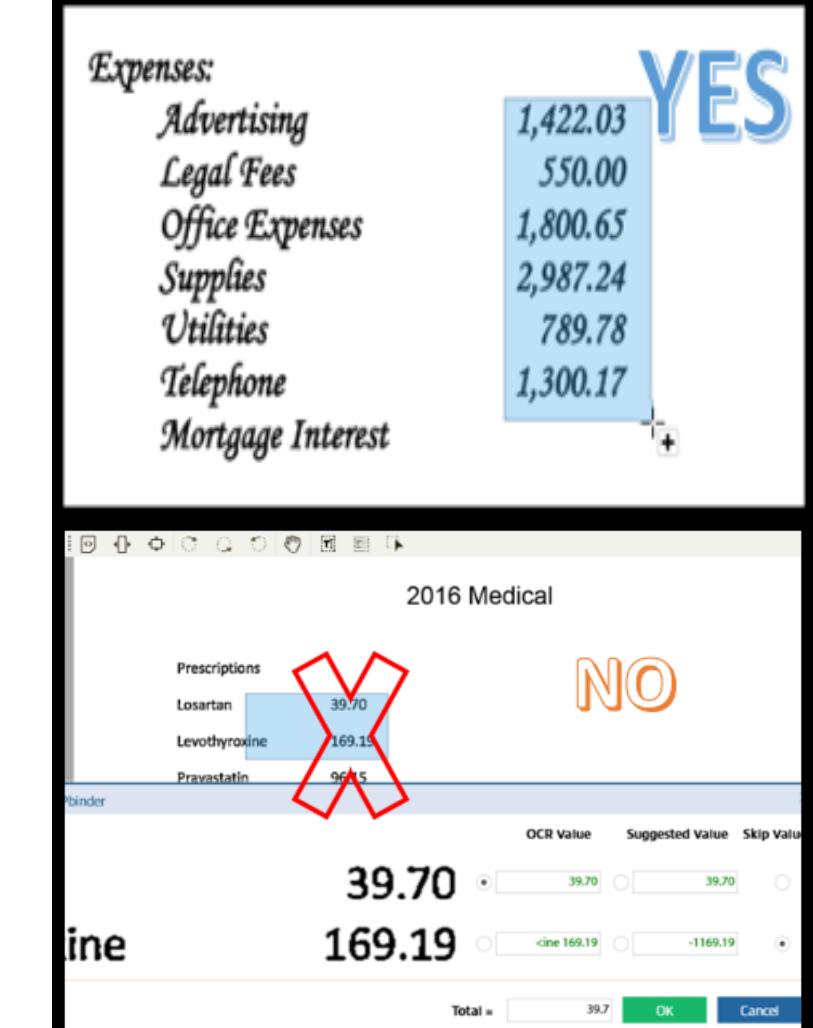

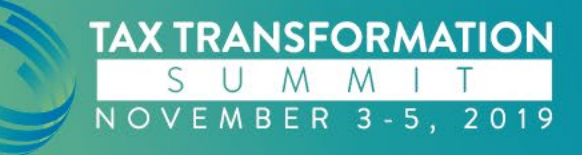

- Create a separate tape that is linked to the source document page(s)
  - Name your tapes
  - Add descriptions

| Ø        | SurePrep 10 Key Calculator (Binder ID: 372200, Client ID: cal-10-31, Firm ID: Louren, Tax Software: ProS 🗖 🗖 🗙 |         |         |         |       |                     |        |      |             |        |            |            |      |         |        |             |            |
|----------|----------------------------------------------------------------------------------------------------|---------|---------|---------|-------|---------------------|--------|------|-------------|--------|------------|------------|------|---------|--------|-------------|------------|
| OCR      | 1                                                                                                    | •       |         | 5       | C'    | →≣ -                | -      |      | .00.<br>+.0 | F •    | +.0<br>.00 | + +<br>.00 | Mo   | 10K     | EY     | - (         | 2          |
|          | 8,849.87 +                                                                                                    |         |         |         |       |                     |        |      |             |        |            |            |      |         | Crea   | ate Tape    |            |
|          | Back                                                                                                    | ς       | CE      | с       | с     | т                   | #      | Tex  | t           |        |            |            |      |         |        | Input       | OP         |
|          | NG 7 8 0 / CT 1                                                                                                |         |         |         |       |                     |        |      |             |        |            |            |      | 1,      | 422.03 | +           |            |
| IV       |                                                                                                    | '       | 0       | 9       | · ·   | GI                  | 2      |      |             |        |            |            |      |         |        | 550         | +          |
| N        | IR                                                                                                    | 4       | 5       | 6       | *     | А                   | 3      |      |             |        |            |            |      |         | 1,     | ,800.65     | +          |
| N        | IS                                                                                                    | 1       | 2       | з       | -     | 96                  | 4      |      |             |        |            |            |      |         | 2,     | ,987.24     | +          |
|          |                                                                                                    | ~       |         |         |       |                     | 5      |      |             |        |            |            |      |         |        | 789.78      | +          |
|          | n-                                                                                                    | 0       | 00      |         | +     | =                   | 6      |      |             |        |            |            |      |         | 1,     | ,300.17     | +          |
| N        | 1+                                                                                                    | 00      | 00      |         |       |                     |        |      |             |        |            |            |      |         |        |             |            |
| Mer      | nory :                                                                                                    | = 0     |         |         |       |                     |        | Item | ı(s) = 6    |        |            |            |      |         | R      | esult = 8,8 | 349.87     |
|          |                                                                                                    |         |         |         |       |                     |        |      |             |        |            |            |      |         |        |             |            |
| 001      | > Item                                                                                                    | ized D  | eductio | ns > Me | edic  | Sign-off            | Option | L1 🗸 | • L2 :      | / • 1  | 3 V        | - L4 -     |      | 0       | ALCUL  | ATOR TAP    | es 🗸       |
| វិណា     | F                                                                                                    |         | E.      |         |       |                     |        | 1    | Tana        | 1 : Ma | tical F    | vnansa     | 50   |         |        |             | - <b>-</b> |
| V        | 1.4                                                                                                    |         |         |         |       |                     | -      | 0    | Tape        | 1. 110 |            | хрепье     |      |         |        | •           | ~          |
|          | Pres                                                                                                    | criptio | ons     |         |       |                     | - 1    |      | Tex.        | t      |            |            |      |         |        | Input       | OP         |
| <u>ا</u> | Losa                                                                                                    | rtan    |         |         | 39.7  | /0 T1               | 71     | 1    | Leve        | thyro  | xine       |            |      |         | 37     | 169.19      | +          |
|          | 2030                                                                                                    | lan     |         |         | 55.7  |                     | - 11   | 3    | Pray        | rastat | in         |            |      |         | 37     | 96.15       | +          |
|          | Levo                                                                                                    | thyro   | xine    |         | 169   | .19 <mark>11</mark> | - 11   | 4    | Ater        | nolol  |            |            |      |         | 37     | 7.8         | +          |
|          | Draw                                                                                                    | octati  |         |         | 06 1  | 5 74                | - 15   | 5    | Hydr        | cocodi | n/Ace      | tamini     | phin |         | 37     | 9.46        | +          |
|          | ridv                                                                                                    | astati  |         |         | 90.1  |                     | - 11   | 6    | Pros        | ethaz  | ine        |            |      |         | 37     | 12.19       | +          |
|          | Aten                                                                                                    | olol    |         |         | 7.80  | ) <mark>T1</mark>   | - 11   | 7    | Osyc        | codone | /Acet      | aminop     | hine |         | 37     | 8.11        | +          |
|          | Lbada                                                                                                    | a a d   | - / 1   | •!      | labla | 0.46                | _      |      | Sum         | ary (  | 7 Ite      | ms)        |      |         | +      | 342.6       | =          |
|          | Hyar                                                                                                    | ocod    | nyace   | tamin   | ipnin | 9.46                | "   I  |      |             |        |            |            |      |         |        |             |            |
|          | Pron                                                                                                    | netha   | zine    |         | 12.1  | 19 <mark>11</mark>  |        | 1    |             |        |            |            |      |         | +      | 342.6       |            |
|          | ~                                                                                                    |         |         |         |       |                     | _      |      | Gran        | nd Tot | al (1      | Items      | )    |         | +      | 342.6       | -          |
| l        | Oxycodone/Acetaminophine 8.11T1                                                                                |         |         |         |       |                     | 11     |      |             |        |            |            |      |         |        |             |            |
|          |                                                                                                    |         |         |         |       |                     | ۲      |      |             |        |            |            |      |         |        |             |            |
| 15       | • •                                                                                                    |         | - 1     | 10 🗸    | +     | • •                 | 9 ÷    | 1    |             | K      | •          | 1          | of   | a Tapes |        | ÷ -         |            |

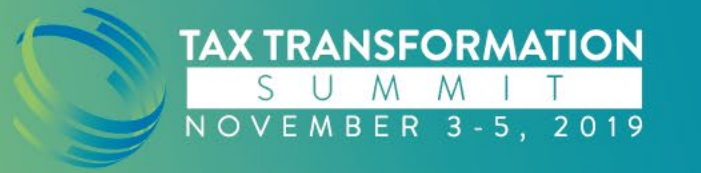

• Link totals from the tape to a grand total amount on the source document

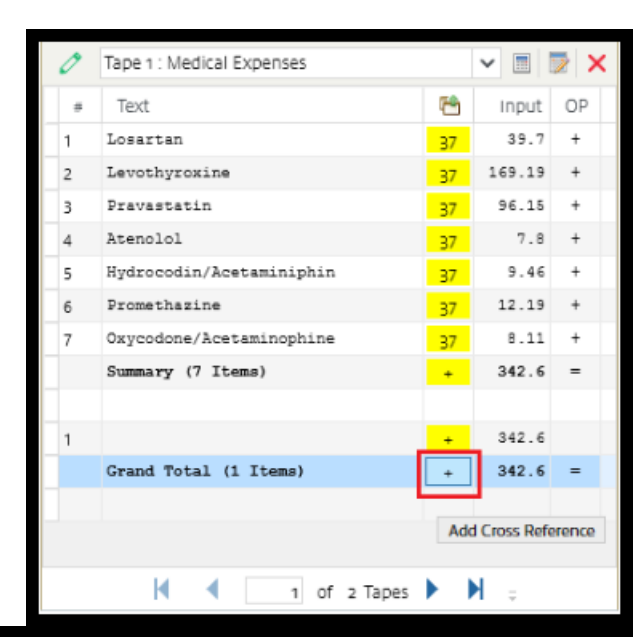

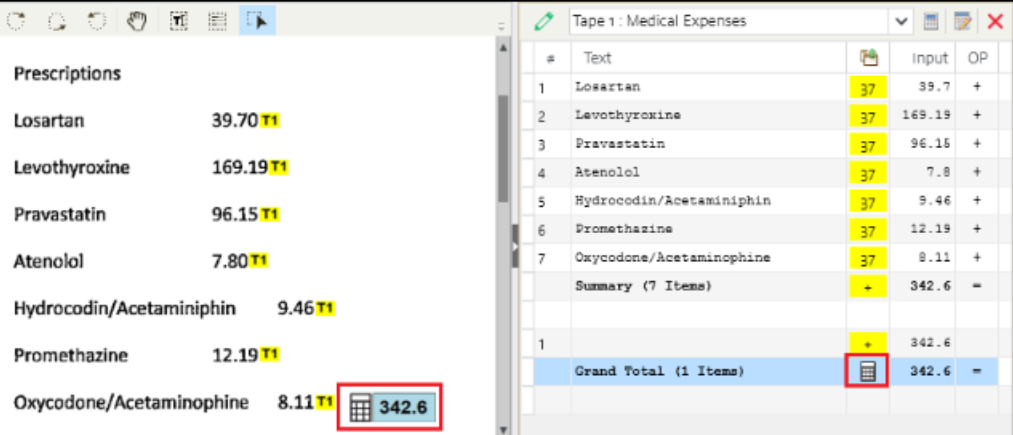

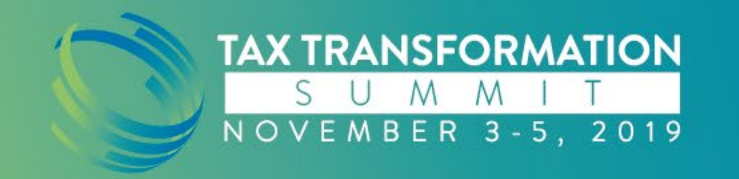

- Make edits
- Insert/Delete rows
- Add amounts from other documents
- Update Tape

| 0 | Tape 1 : |          |    |    |        | Þ    | ×    |
|---|----------|----------|----|----|--------|------|------|
| # | Text     |          |    | ۲  | Inp    | Edit | Tape |
| 1 |          |          |    | 56 | 1,108. | 34   | +    |
| 2 |          |          |    | 56 | 5      | 65   | +    |
| 3 |          |          |    | 56 | 1,980  | .5   | +    |
| 4 |          |          |    | 56 | 3,205. | 68   | +    |
| 5 |          |          |    | 56 | 750.   | 85   | +    |
| 6 |          |          |    | 56 | 1,240. | 29   | +    |
|   | Summary  | (6 Items | :) |    | 8,850. | 66   | -    |

| <b>⊘</b> Su | reP | rep 10 | Key C    | alculat | or - AN | IDERS | ON,   | ЈАСК (Т | R1ULT1)  | 1040 | 2018         | Binder    | ID: 9865 | 288   SPT | Г <b>-20</b> | - 6  | ×    |  |     |  |
|-------------|-----|--------|----------|---------|---------|-------|-------|---------|----------|------|--------------|-----------|----------|-----------|--------------|------|------|--|-----|--|
| OCR         | 1   | •      | <b>.</b> | 5       | C'      | •     | +     |         | 0.<br>+. | 0 F  | • •.0<br>.00 | ŧ+<br>.00 | Mode     | 10KEY     | ٠            | 2    |      |  |     |  |
|             |     |        |          | 8       | ,850    | ).6¢  | Inser | rt Row  | 1:       |      |              |           |          | Up        | odate Ta     | pe – | •    |  |     |  |
| E           | Bac | k      | CE       | с       | с       | т     |       | #       | Text     |      |              |           |          | -         | Input        | 0    | P    |  |     |  |
| мс          |     | 7      | 0        | 0       | ,       | CT    |       | 1       |          |      |              |           |          | 1         | ,108.34      | +    |      |  |     |  |
| MC          |     | /      | 0        | 9       | '       | GI    |       | 2       |          |      |              |           |          |           | 565          | +    | •    |  |     |  |
| MR          | 2   | 4      | 5        | 6       | *       | А     |       | 3       |          |      |              |           |          |           | 1,980.5      | i +  |      |  |     |  |
| MS          |     | 1      | 2        | 3       | 1       | 96    |       | 4       |          |      |              |           | ,        | 3         | ,205.68      | +    | ·    |  |     |  |
|             |     |        | 2        | 2       |         | 5     | ,     |         |          |      | 5            |           |          |           |              |      |      |  | ) + |  |
| M-          |     | 0      | 00       |         |         |       |       | 6       |          |      |              |           |          |           | 750.85       | +    |      |  |     |  |
| M+          |     | 0      | 00       |         |         |       |       | 7       |          |      |              |           |          | 1         | ,240.29      | +    | •    |  |     |  |
| Memo        | огу | = 0    |          |         |         |       |       |         | Item(s)  | = 0  |              |           |          |           | Result =     | 8,85 | 0.66 |  |     |  |

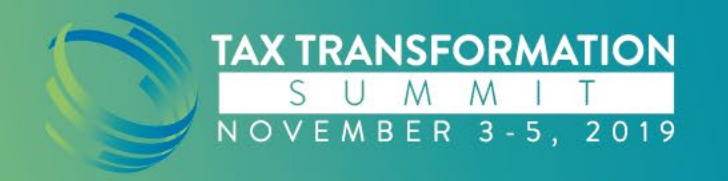

- All the tapes created in the binder will appear in a separate bookmark in the printed PDF
- All linking remains active in PDF

| <b>1</b> 20 | 50 DreamWodmaners-2016-Calctert1 ndf - Adobe Acrobat                             |                       |                         |                        |    |  |  |  |  |  |  |  |
|-------------|----------------------------------------------------------------------------------|-----------------------|-------------------------|------------------------|----|--|--|--|--|--|--|--|
| File        | Edit View Document Comments Forms Tools Ad                                       | vanced Window Help    |                         |                        |    |  |  |  |  |  |  |  |
| 5           | 🤹 Create + 🔊 Combine + 🄬 Collaborate + 🔒 Secure + 🥒 Sign + 📄 Forms + 🤪 Comment + |                       |                         |                        |    |  |  |  |  |  |  |  |
| 2           | ) 🖶 🗀 🔜 🌮 l 🔶 🖉 / 41 🕕                                                           | 🙄 🧠 🖲 100% 🔹 😸 🕅 Find | •                       |                        |    |  |  |  |  |  |  |  |
|             | Bookmarks *                                                                      |                       |                         |                        |    |  |  |  |  |  |  |  |
|             | 49 · 🗊 😰 📳 ·                                                                     | Calculator Tapes      |                         |                        |    |  |  |  |  |  |  |  |
|             | ENGAGEMENT NOTES                                                                 | Tape 1:               | Created by: tan,tony (D | Dec 01, 2017 14:41 PM) |    |  |  |  |  |  |  |  |
|             | B SOURCE DOCUMENT INDEX                                                          | # TEXT                | 1                       | INPUT                  | OP |  |  |  |  |  |  |  |
| 555         | CALCULATOR TAPES                                                                 | 1                     | 💶 \$                    | 1,422.03               | +  |  |  |  |  |  |  |  |
|             | REVIEW STATUS SUMMARY                                                            | 2                     | <b>5</b> \$             | 550.00                 | •  |  |  |  |  |  |  |  |
|             |                                                                                  | 3                     | <b></b> \$              | 1,800.65               | *  |  |  |  |  |  |  |  |
|             |                                                                                  | 4                     | <b>:</b> \$             | 2,987.24               | +  |  |  |  |  |  |  |  |
|             |                                                                                  | 5                     | <u> </u> \$             | 789.78                 | +  |  |  |  |  |  |  |  |
|             |                                                                                  | 6                     | <b></b> \$              | 1,300.17               | •  |  |  |  |  |  |  |  |
|             |                                                                                  | Summary (6 Items)     | \$                      | 8,849.87               | =  |  |  |  |  |  |  |  |
|             |                                                                                  | 1                     | \$                      | 8,849.87               |    |  |  |  |  |  |  |  |
|             |                                                                                  | Grand Total (1 Items) | <b></b> \$              | 8,849.87               | =  |  |  |  |  |  |  |  |
|             |                                                                                  |                       |                         |                        |    |  |  |  |  |  |  |  |

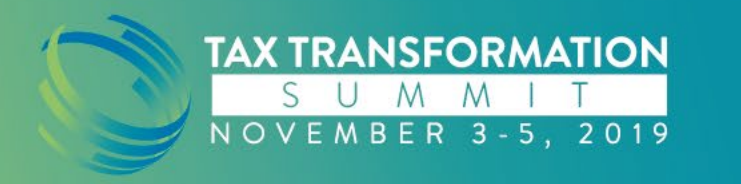

- You can still Copy Tape to Image in the form of a Sticky Note
- Note: Edits are not automatically updated in the Sticky Note. If edits are made, you will need to Copy Tape to Image again.

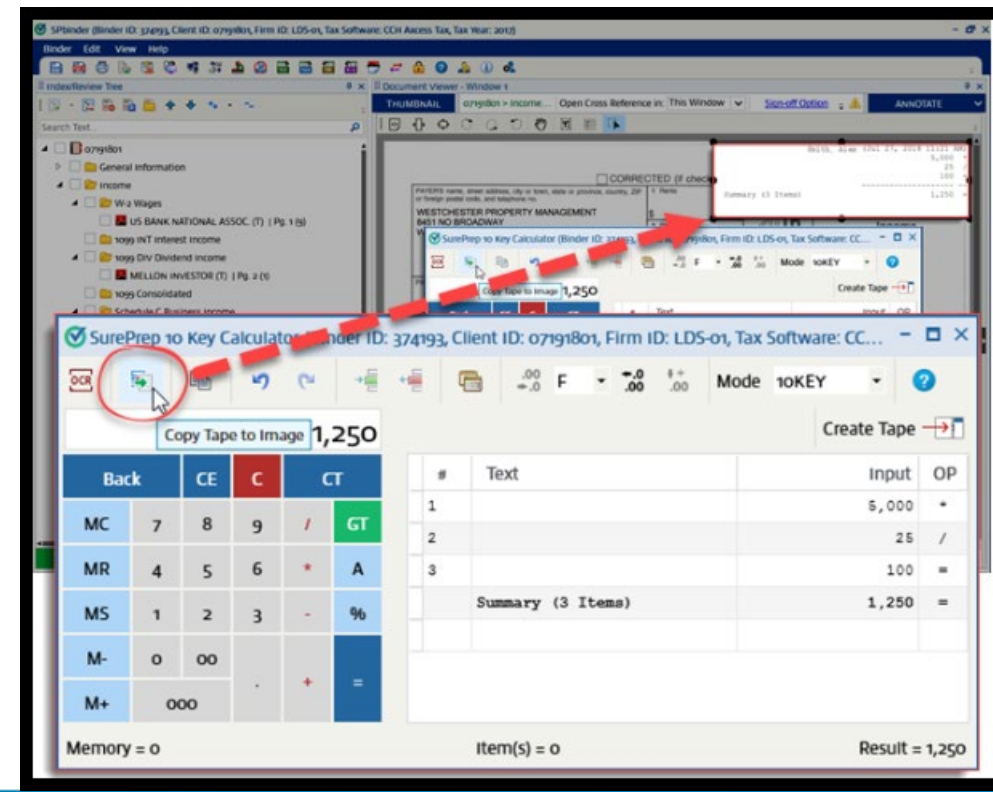

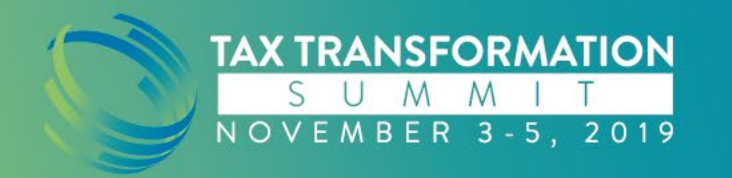

#### **Q & A**

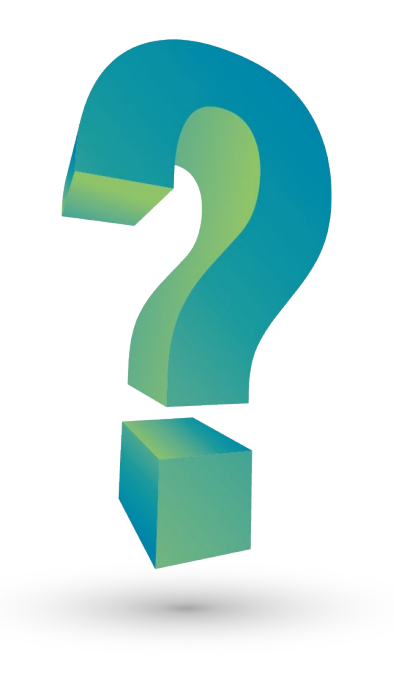

#### **Contact Info**

Miranda Carlson

mcarlson@sureprep.com

https://corp.sureprep.com

(800) 805-8582 Ext: 1116 Direct Line: (949) 269-8590

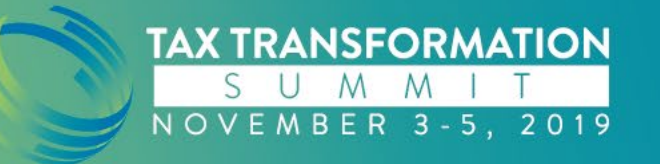